# SMTP settings

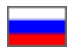

- - Disable 2-Step Verification
- Google
  - Email registration
  - Email account settings
  - What to write to the admin panel?
  - If you get an error sending emails from Gmail (...using 2 possible authenticators...)
- Registration and settings of other email boxes

## General requirements for email registration

You must register email account at any mail service if you don't have it.

#### Password

It is important that the password begins and ends with letters. Example a123456a.

This condition for the password is important, since third-party messaging services (such as OT admin panel), for security reasons, do not "accept" passwords consisting only of numbers or when the numbers are at the beginning and end, and are not authorized in the postal service.

### **Disable 2-Step Verification**

It helps OT Box to use specified email without errors. Undoubtedly, this action lowers email security, so we recommend not to use your main email (through which you authorize or restore access).

### Google

#### Email registration

Full instruction for email registration: https://support.google.com/accounts/answer/27441?hl=en

#### Email account settings

Below will be the most important part of the setting, which will affect emails sending in OT admin panel.

Click the icon on the right to go to your account settings:

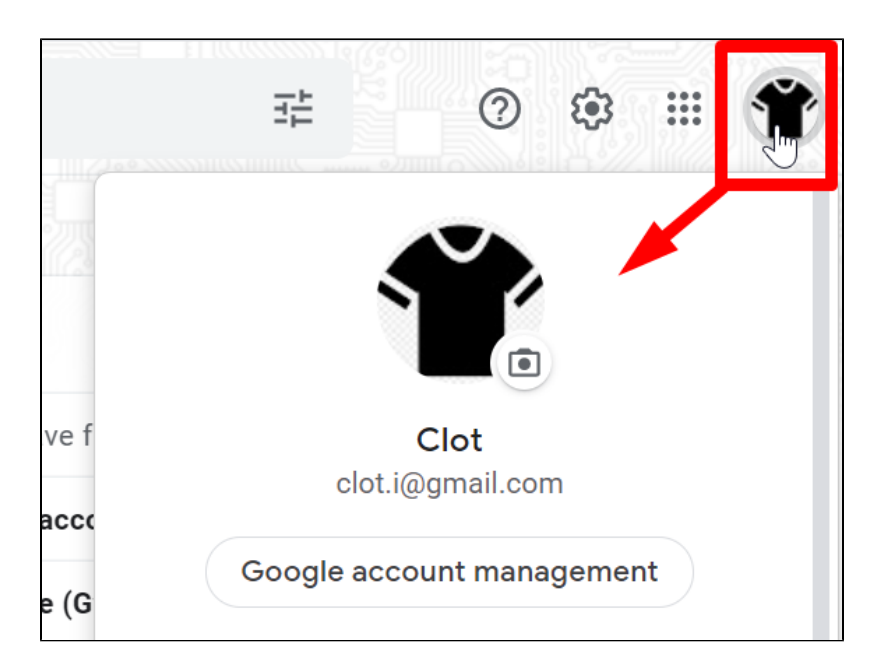

Click "Google account management" button:

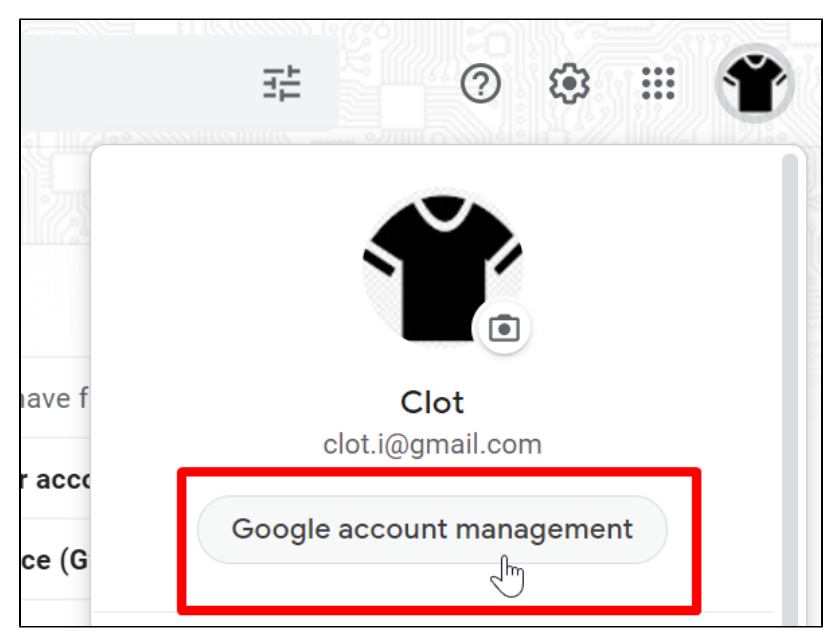

Click "Security" button:

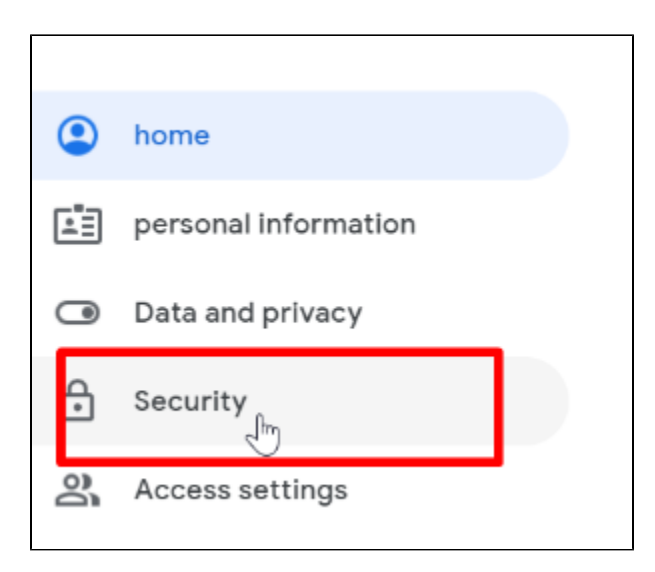

New page will open. Scroll it down to make sure that Two-Step Verification is disabled. Disable it if it is enabled.

| Sign in to your Google account |                                      |   |
|--------------------------------|--------------------------------------|---|
| Password                       | Last modified: Jan 16, 2019 Dec 2019 | > |
| Sign in with your phone        | ✓ Incl.                              | > |
| 2-step authentication          | Off                                  | > |

Scroll the page down and find "Unreliable apps" block:

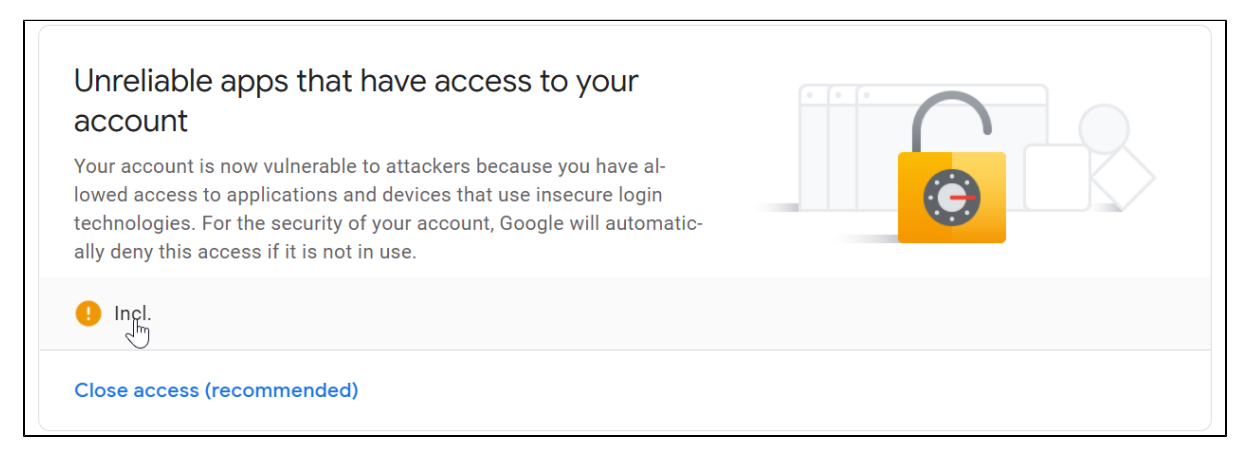

Click the slider and unblock insecure applications if they are blocked:

| <ul> <li>Unreliable apps that have access</li> </ul>                                                                                                    | ss to your account                                                         |
|----------------------------------------------------------------------------------------------------|----------------------------------------------------------------------------|
| Some apps and devices use unreliable sign-in technologies<br>promise your account. We recommend that you deny access<br>tions and devices. If you want to work with them despite the<br>cess. Google will automatically disable this feature if it will n<br>More details | that could com-<br>s to such applica-<br>e risk, allow ac-<br>not be used. |
| Insecure Apps Allowed                                                                                                    |                                                                            |

Your email is ready now to work with OT admin panel.

#### What to write to the admin panel?

Fill in the data in admin panel. Go to "Configuration System General" and check the form:

| P Orders      |                     |                                              |                |
|---------------|---------------------|----------------------------------------------|----------------|
| \$ Pricing    | SMTP settings for m | aalling                                      |                |
| Promotion     | Smtp 1              | Is current email server enabled for emailing | Enabled        |
| Contents      |                     | SMTP Server                                  | smtp.gmail.com |
| Catalog       |                     | SMTP port                                    | 587            |
| Users         |                     | SSL\TSL mode                                 | TLS            |
| Configuration |                     | SMTP User name                               | clot-test      |
| Reports       |                     | Display name to use in emails                | manager        |
| 🔅 Plugins     |                     | Sender's email                               | clot@gmail.com |
|               | Te                  | admin-mail@doma                              | in Itd         |
|               |                     | Select_email_server_for_box                  | 1 1031         |

Add the following data (general for all OT agents):

- SMTP Server: smtp.gmail.com
- SMTP port: 587
- SSI\TSL mode: Transport Layer Security (TSL) transport layer security

Fill in personal data: your user name (part of email BEFORE @ for example: test.mail.ot.commerce @gmail.com), password (for this email and account), email (Google) and Sender's email (there is an example in the image used to show how to fill in the form)

| SMTP settings for mailing Documentation |                           |                     |                |        |
|-----------------------------------------|---------------------------|---------------------|----------------|--------|
| Smtp 1                                  | Is current email server e | nabled for emailing | Enabled        |        |
|                                         | SMTP Server               |                     | smtp.gmail.com |        |
|                                         | SMTP port                 |                     | 587            |        |
|                                         | SSL\TSL mode              |                     | TLS            |        |
|                                         | SMTP User name            |                     | clot-test      |        |
|                                         | SMTP Password             |                     | *****          |        |
|                                         | Display name to use in e  | emails              | manager        |        |
|                                         | Sender's email            |                     | clot@gmail.com |        |
|                                         |                           |                     |                |        |
|                                         | Test email address        | admin-mail@doma     | in.ltd         | r Test |
|                                         | Select_email_server_for_  | box                 |                |        |

You may get an error and the field will be highlighted in red if you fill in the fields "User name" or "Sender's email" correctly:

| Support (0 / 0) -<br>SMTP settings for r<br>Documentation (2) | nalling                                      |                  | G Help     C Settings     A SuperAdmin     Men     TeromEmail field length must be between     O(inclusive) and 60(inclusive) characters long.     Current value: 85' |
|---------------------------------------------------------------|----------------------------------------------|------------------|----------------------------------------------------------------------------------------------------|
| Smtp 1                                                        | Is current email server enabled for emailing | Enabled          |                                                                                                    |
|                                                               | SMTP Server                                  | smtp.gmail.com   |                                                                                                    |
|                                                               | SMTP port                                    | 587              |                                                                                                    |
|                                                               | SSL\TSL mode                                 | TLS              |                                                                                                    |
|                                                               | SMTP User name                               | <u>clot-test</u> |                                                                                                    |
|                                                               | SMTP Password                                | *****            |                                                                                                    |
|                                                               | Display name to use in emails                | manager          |                                                                                                    |
|                                                               | Sender's email                               |                  |                                                                                                    |

Gmail mailer has a feature: punctuation mark "dot" does not play a role in the address. This means that test.mail.ot.commerce@gmail.com and testmailotcommerce@gmail.com are the same addresses. "Dot" sign is necessary for easier memorization and reading of email address (https://support.google.com/mail/answer/7436150?hl=en)

Just remove the dots in your email address if you get an error like the image above:

| SMTP settings for<br>Documentation C | or mailing                                   |                        |
|--------------------------------------|----------------------------------------------|------------------------|
| Smtp 1                               | Is current email server enabled for emailing | Enabled                |
|                                      | SMTP Server                                  | smtp.gmail.com         |
|                                      | SMTP port                                    | 587                    |
|                                      | SSL\TSL mode                                 | TLS                    |
|                                      | SMTP User name                               | clot-test              |
|                                      | SMTP Password                                | *****                  |
|                                      | Display name to use in emails                | manager                |
|                                      | Sender's email                               | cloffesttest@gmail.com |
|                                      | Test email address admin-mail@doma           | in.ltd 🏲 Test          |
|                                      | Select_email_server_for_box                  |                        |

#### If you get an error sending emails from Gmail (...using 2 possible authenticators...)

Sometimes OT Box does not send emails through smpt.google.com even with correct settings.

You need to follow below steps to solve this problem:

- 1. Log in through your browser to your google account.
- 2. Follow the link https://myaccount.google.com/security#connectedapps
- 3. Allow insecure apps.

Unreliable apps that have access to your account  $\leftarrow$ Some apps and devices use unreliable sign-in technologies that could compromise your account. We recommend that you deny access to such applications and devices. If you want to work with them despite the risk, allow access. Google will automatically disable this feature if it will not be used. More details ... Insecure Apps Allowed

It's necessary to follow below steps if previous option did not help

- 1. Log in through your browser to your google account.
- 2. Follow the link https://accounts.google.com/UnlockCaptcha;
- 3. Click "Continue" button.

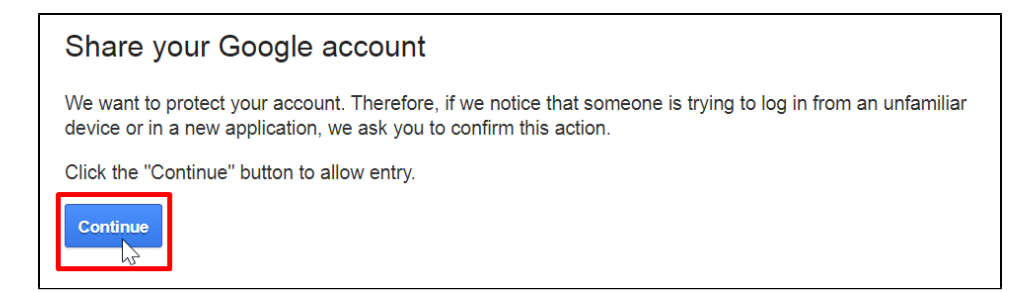

4. You will get temporary permission after clicking to access applications:

| Google |                                                                          |
|--------|--------------------------------------------------------------------------|
|        | Access granted                                                           |
|        | You can now sign in to your Google account using your new device or app. |

5. Open OT Box admin panel right after that:

| Corders    |                                      |                    |                        |                            |
|------------|--------------------------------------|--------------------|------------------------|----------------------------|
|            | Website configuration Orders E       | Delivery Languages | Instance configuration | Letters templates System   |
| \$ Pricing | General Security Update              |                    |                        | 13                         |
| Promotion  | General                              |                    |                        |                            |
| Contents   | Default item provider 🕢              | 1688.con 🗸         |                        | Notification settings      |
| E Catalog  | The website is temporary unavailable | O Disable          |                        | Language for notifications |
| Users      | Custom view 🚱                        | Enable             |                        | Email notification Availat |
|            | Collect JS and CSS 🕢                 | Collect            |                        | Sms notification List of   |
|            | Old template 😡                       | Disable            |                        | Count                      |
| Reports    | Design theme                         | elastic 🗸          |                        | Messa                      |
| Rugins     |                                      |                    |                        | iviessa                    |

6. Try to send test email (add test email address and click "Test" button):

| SMTP settings for mailing |                                              |                           |  |  |
|---------------------------|----------------------------------------------|---------------------------|--|--|
| Documentation 🗹           |                                              |                           |  |  |
| Smtp 1                    | Is current email server enabled for emailing | Enabled                   |  |  |
|                           | SMTP Server                                  | smtp.gmail.com            |  |  |
|                           | SMTP port                                    | 587                       |  |  |
|                           | SSL\TSL mode                                 | TLS                       |  |  |
|                           | SMTP User name                               | <u>clot-test</u>          |  |  |
|                           | SMTP Password                                | #######<br>               |  |  |
|                           | Display name to use in emails                | manager                   |  |  |
|                           | Sender's email                               | irina.alixanova@gmail.com |  |  |
|                           |                                              |                           |  |  |
|                           | Test email address admin-mail@doma           | ain.Itd                   |  |  |
|                           | Select_email_server_for_box                  |                           |  |  |

## Registration and settings of other email boxes

Select necessary mail service

- AOL Mail
- Outlook.com
- Yahoo! Mail
- or another

All email services are configured according to the same principle.

Registration goes first, then 2-Step Verification is disabled.

The form is configured in OT Box after that.

| SMTP settings f | or mailing                |                     |                |        |
|-----------------|---------------------------|---------------------|----------------|--------|
| Smtp 1          | Is current email server e | nabled for emailing | Enabled        |        |
|                 | SMTP Server               |                     | smtp.gmail.com |        |
|                 | SMTP port                 |                     | 587            |        |
|                 | SSL\TSL mode              |                     | TLS            |        |
|                 | SMTP User name            |                     | clot-test      |        |
|                 | SMTP Password             |                     | *****          |        |
|                 | Display name to use in e  | emails              | manager        |        |
|                 | Sender's email            |                     | clot@gmail.com |        |
|                 |                           |                     |                |        |
|                 | Test email address        | admin-mail@doma     | in.ltd         | → Test |
|                 | Select_email_server_for_  | box                 |                |        |

You can get data to fill out the form in the help articles of selected email service.